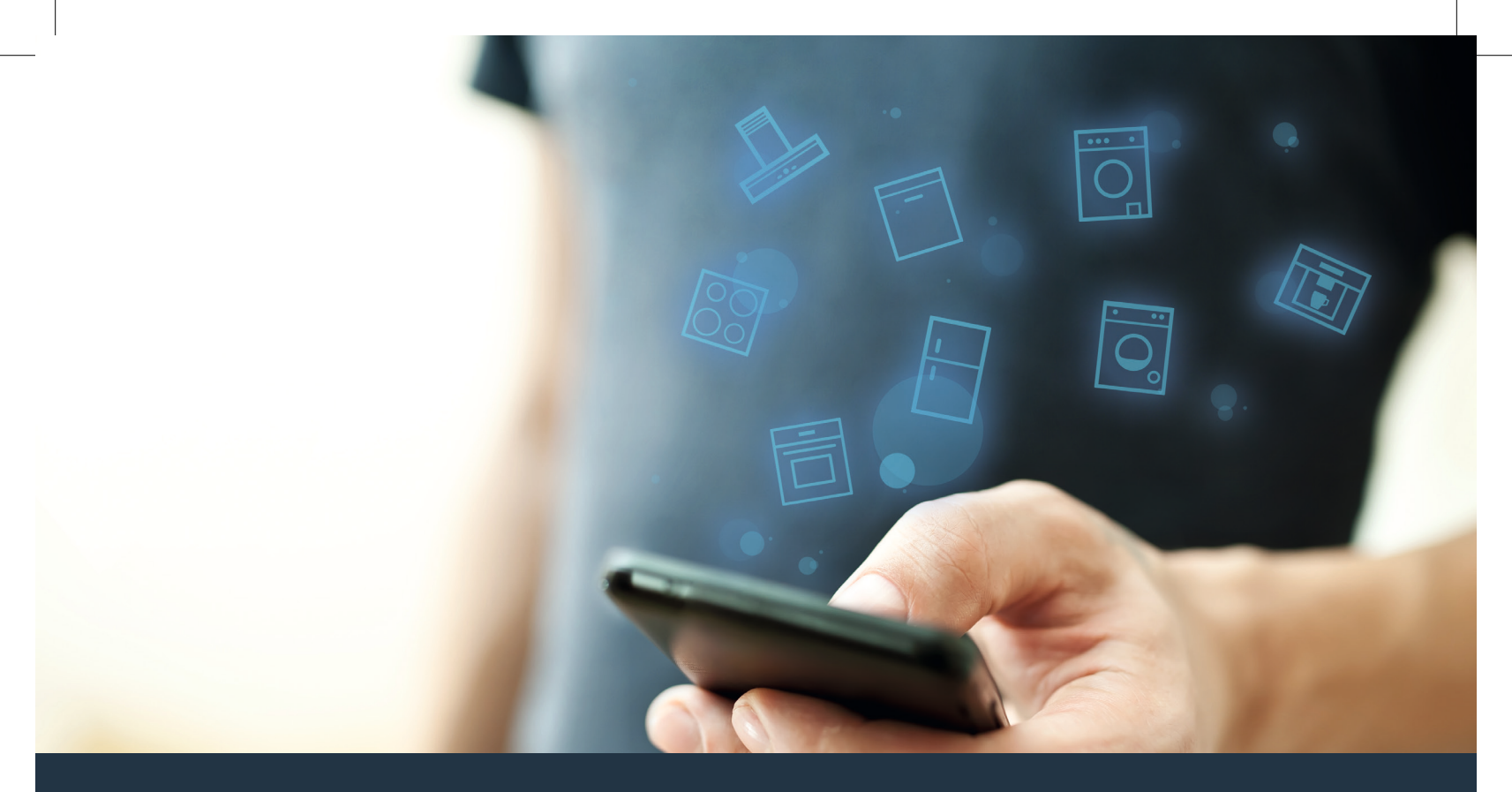

#### Spojte svoju domáci spotrebič – s budúcnosťou.

Stručný sprievodca pre rýchle uvedenie do prevádzky

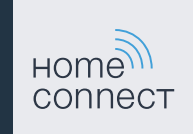

#### Budúcnosť sa začína už teraz vo vašej domácnosti! Tešíme sa, že využívate Home Connect \*

Blahoželáme ku kúpe pokrokového domáceho spotrebiča, ktorý vám už dnes uľahčí a spríjemní vaše každodenné činnosti.

#### Práčka, sušička a práčka so sušičkou

- V budúcnosti sa bude domácnosť riadiť podľa vášho časového plánu: Spusťte pracie programy odvšadiaľ a po skončení programu sa nechajte jednoducho informovať.
- Pomocou funkcie Easy Start Assistent si vyberte ideálny prací a sušiaci program na každú vašu náplň: Úplne jednoducho a intuitívne s dôležitými údajmi, ako napr. farba, materiál alebo znečistenie bielizne.
- Rozhodnite sa pre efektívne riešenie: S Home Connect získate tipy na používanie a všetky dôležité informácie o spotrebe vody a elektriny hneď pri voľbe pracieho programu.

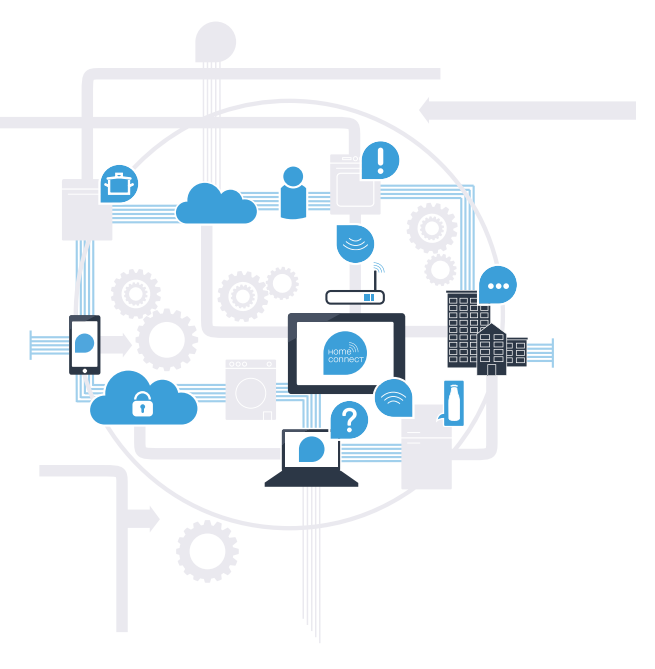

\* Dostupnosť funkcie Home Connect závisí od dostupnosti služieb Home Connect vo vašej krajine. Služby Home Connect nie sú dostupné v každej krajine. Viac informácií nájdete na stránke www.home-connect.com.

# Čo potrebujete na spojenie svojho domáceho spotrebiča s aplikáciou Home Connect?

- Smartfón alebo tablet vybavený aktuálnou verziou príslušného operačného systému.
- Signál domácej siete (WLAN) na mieste montáže domáceho spotrebiča.
  Meno a heslo vašej domácej siete (WLAN):

Názov siete (SSID):

Heslo (Key):

#### Tri kroky na zjednodušenie všedného dňa:

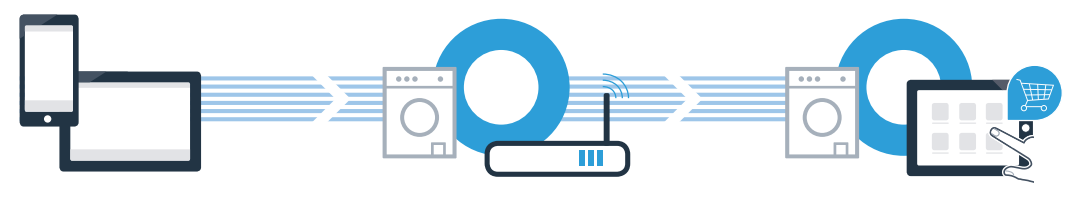

1. Nastavenie aplikácie

- 2. Spojenie domáceho spotrebiča so sieťou WLAN
- 3. Spojenie domáceho spotrebiča s aplikáciou

#### www.home-connect.com

#### **Krok 1:** Zriadenie aplikácie Home Connect

A Na svojom smartfóne alebo tablete otvorte obchod s aplikáciami (zariadenia typu Apple), resp. obchod Google Play (zariadenia s operačným systémom OS Android).

B V obchode zadajte hľadaný výraz "Home Connect".

C Vyberte aplikáciu Home Connect a nainštalujte si ju na smartfóne alebo tablete.

Spustite aplikáciu a zriadte si prístup do Home Connect. Aplikácia vás prevedie prihlasovacím procesom. Na záver si poznačte svoju e-mailovú adresu a heslo.

TERAZ NA

**Google Play** 

#### Prístupové údaje Home Connect:

Stiahnuť na

App Store

E-mail:

Skontroluite dostupnosť na stránke www.home-connect.com

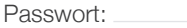

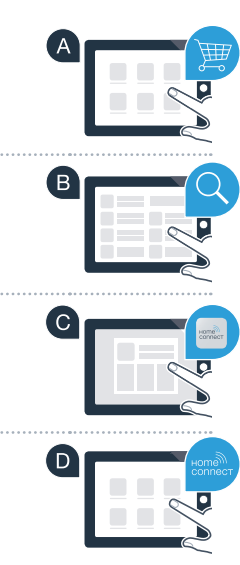

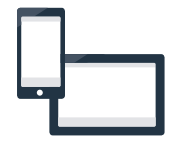

## Krok 2 (prvé uvedenie do prevádzky): Spojenie domáceho spotrebiča s domácou sieťou (WLAN)

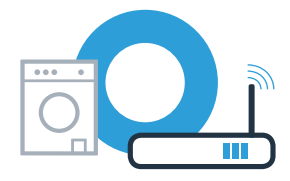

A Domáci spotrebič pripojte a zapnite.

B Skontrolujte, či smerovač vašej domácej siete má funkciu WPS (automatické spojenie). Niektoré smerovače sú vybavené napríklad tlačidlom WPS. (Informácie o tom nájdete v príručke k smerovaču.)

C Má váš smerovač funkciu WPS (automatické spojenie)?

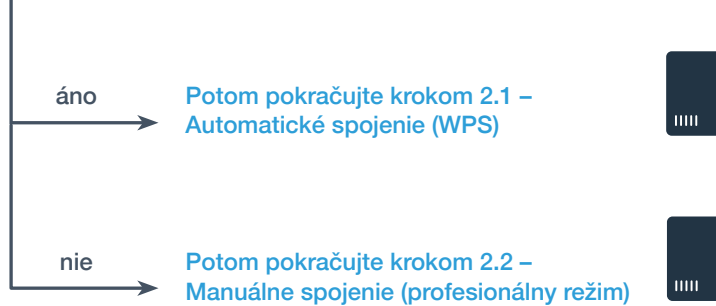

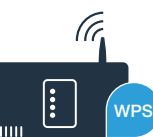

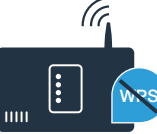

5

# Krok 2.1: Automatické spojenie vášho domáceho spotrebiča s domácou sieťou (WLAN)

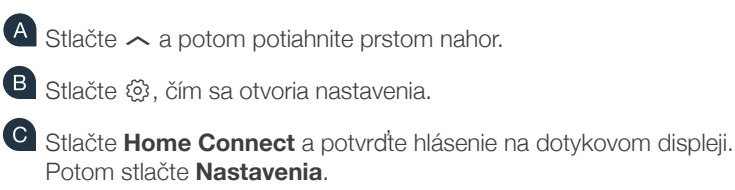

D Stlačte Spojiť so sieťou.

E Stlačte Automaticky spojiť (WPS) a potvrďte hlásenie na dotykovom displeji.

V rámci nasledujúcich 2 minút aktivujte na smerovači domácej siete funkciu WPS. (Niektoré smerovače majú napr. tlačidlo WPS/WLAN. Informácie o tom nájdete v príručke k smerovaču.)

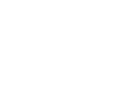

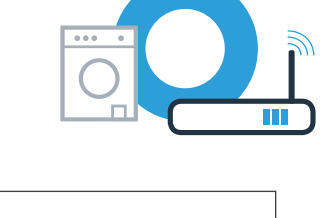

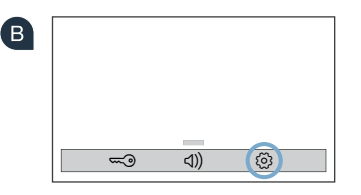

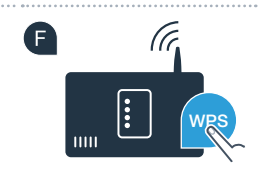

## Krok 2.1: Automatické spojenie vášho domáceho spotrebiča s domácou sieťou (WLAN)

Pri úspešnom spojení s domácou sieťou sa na dotykovom displeji domáceho spotrebiča objaví upozornenie. Stlačte Pokračovať a pokračujte krokom 3.

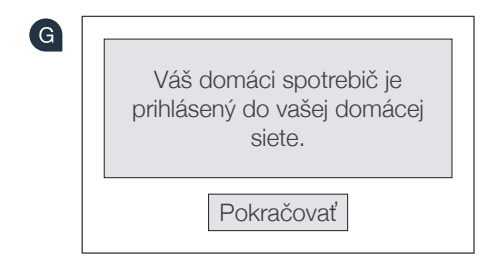

Na dotykovom displeji sa objaví **Váš domáci spotrebič sa nemohol spojiť s vašou domácou sieťou.** Chcete sa pokúsiť ešte raz? V priebehu 2 minút sa nepodarilo nadviazať spojenie. Skontroluite, či sa domáci spotrebič nachádza v dosahu domácej

siete (WLAN) a stlačte **Pokúsiť sa znova**, aby sa manuálne prihlásenie do siete znova spustilo bodom **F** alebo vykonajte manuálne spojenie uvedené v kroku 2.2.

## Krok 2.2: Manuálne spojenie domáceho spotrebiča s domácou sieťou (WLAN)

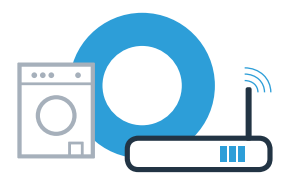

V prípade manuálneho spojenia si váš domáci spotrebič zriadi vlastnú sieť WLAN (prístupový bod), do ktorej sa môžete prihlásiť pomocou tabletu alebo smartfónu.

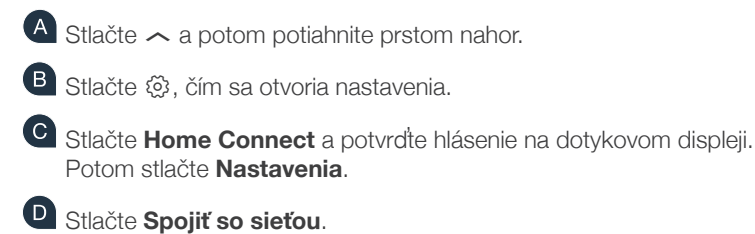

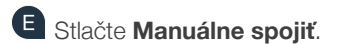

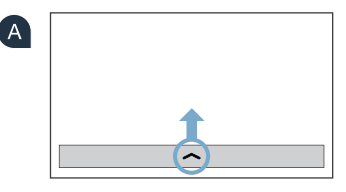

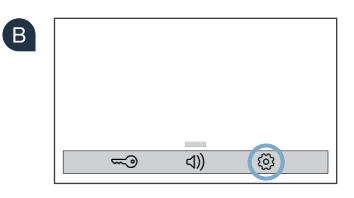

Váš domáci spotrebič si teraz na prenos údajov zriadil vlastnú sieť WLAN s názvom siete (SSID) **"HomeConnect"**, do ktorej môžete mať prístup s vaším smartfónom alebo tabletom.

# Krok 2.2: Manuálne spojenie domáceho spotrebiča s domácou sieťou (WLAN)

G Prejdite do všeobecného menu nastavení vášho smartfónu alebo tabletu a vyvolajte nastavenia pre WLAN.

Váš smartfón alebo tablet spojte so sieťou WLAN (SSID) "HomeConnect" (heslo WLAN [Key] je tiež "HomeConnect"). Proces spájania môže trvať až 60 sekúnd!

Po úspešnom spojení otvorte v smartfóne alebo tablete aplikáciu Home Connect.

Aplikácia bude teraz niekoľko sekúnd hľadať váš domáci spotrebič. Ak sa doteraz neobjavila výzva na zadanie názvu siete (SSID) a hesla (Key) vašej domácej siete (WLAN), budete vyzvaný, aby ste ich zadali do príslušných políčok, keď sa nájde domáci spotrebič.

Másledne postupujte podľa pokynov v aplikácii Home Connect.

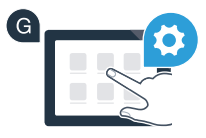

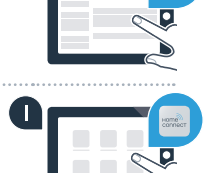

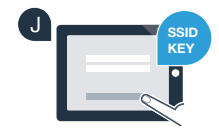

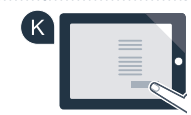

9

# **Krok 2.2:** Manuálne spojenie domáceho spotrebiča s domácou sieťou (WLAN)

Pri úspešnom spojení s domácou sieťou sa na dotykovom displeji domáceho spotrebiča objaví upozornenie. Stlačte Pokračovať a pokračujte krokom 3.

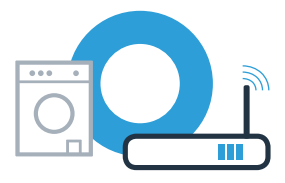

| G | i                                                      |
|---|--------------------------------------------------------|
|   | Váš domáci spotrebič je<br>prihlásený do vašej domácej |
|   | siete.                                                 |
|   | Pokračovať                                             |

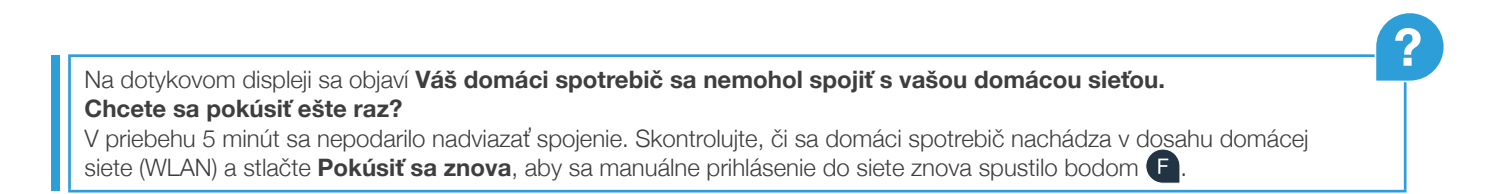

# Krok 3: Spojenie vášho domáceho spotrebiča s aplikáciou Home Connect

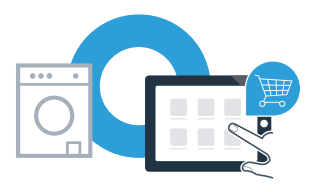

Ak sa prístroj nebude dlhší čas obsluhovať, menu sa automaticky zatvorí. Keď sa chcete dostať naspäť do nastavení Home Connect, postupujte podľa krokov A – C v 2.1 alebo 2.2.

A Stlačte Spojiť s aplikáciou, čím spustíte proces spájania.

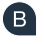

B Prosím, vezmite do ruky váš smartfón alebo tablet. Zvoľte Spojiť v aplikácii Home Connect, hneď ako sa tam zobrazí váš nový domáci spotrebič.

C Ak sa domáci spotrebič nezobrazí automaticky, stlačte v aplikácii možnosť Hl'adať domáce spotrebiče a potom stlačte Spojiť domáci spotrebič.

Na dokončenie procesu postupujte podľa záverečných pokynov aplikácie.

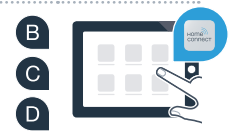

# Krok 3: Spojenie vášho domáceho spotrebiča s aplikáciou Home Connect

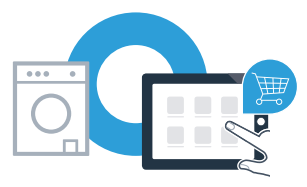

Keď je váš domáci spotrebič úspešne spojený s aplikáciou, na dotykovom displeji domáceho spotrebiča sa objaví upozornenie. Potom stlačte Pokračovať.

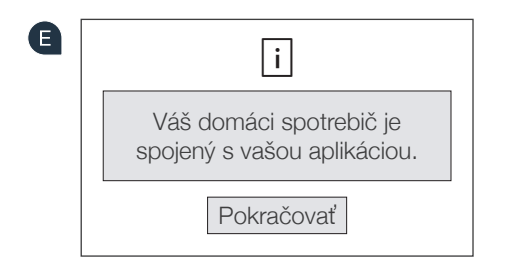

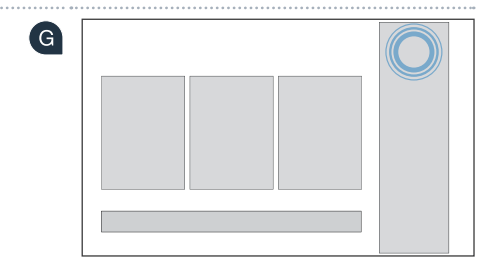

E Stlačte X, čím znova opustíte nastavenia.

G Stlačte **Dial'kový štart** □<sup>¬</sup>, aby sa spotrebič mohol spustiť pomocou aplikácie Home Connect.

#### Úspešne ste spojili váš domáci spotrebič. Teraz môžete využívať všetky výhody aplikácie Home Connect!

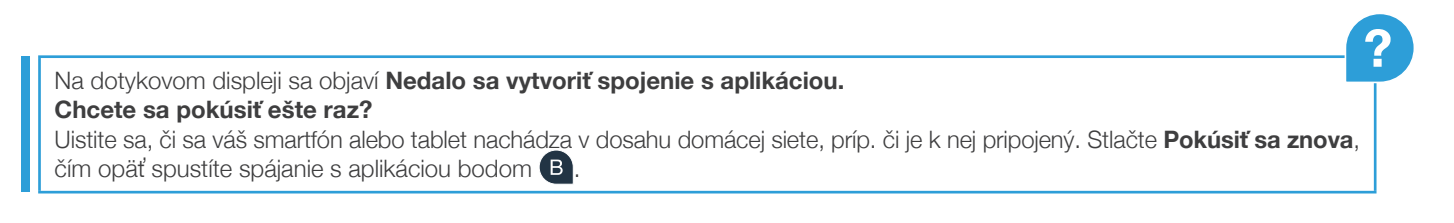

| Poznámky |  |
|----------|--|
|          |  |
|          |  |
|          |  |
|          |  |
|          |  |
|          |  |
|          |  |
|          |  |
|          |  |
|          |  |
|          |  |

| Poznámky |  |
|----------|--|
|          |  |
|          |  |
|          |  |
|          |  |
|          |  |
|          |  |
|          |  |
|          |  |
|          |  |

14

| Poznámky |  |
|----------|--|
|          |  |
|          |  |
|          |  |
|          |  |
|          |  |
|          |  |
|          |  |
|          |  |
|          |  |
|          |  |
|          |  |

**Home Connect:** jednoduchá cesta v ústrety prepojenej budúcnosti so silným partnerom.

Ďalšie jazyky tohto návodu na inštaláciu sú dostupné na internetovej stránke značky vášho domáceho spotrebiča.

Máte otázky alebo by ste sa chceli obrátiť na servisnú linku Home Connect? Potom nás navštívte na www.home-connect.com

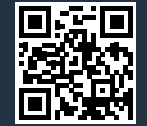

#### Home Connect je službou spoločnosti Home Connect GmbH.

Apple App Store a iOS sú ochranné známky spoločnosti Apple Inc. Google Play Store a Android sú ochranné známky spoločnosti Google Inc. Wi-Fi je ochranná známka asociácie Wi-Fi Alliance.

sk (9704) 9001241842